附件1:

## 天津市特种设备行政许可系统操作指南

## 一、系统网址

特种设备生产单位申报网址:

http://xksb.cnse.e-cqs.cn/adm-lic-psp/home/entP ermit?province=120000

特种设备检验检测机构申报网址:

http://xksb.cnse.e-cqs.cn/adm-lic-psp/home/orgP ermit?province=120000

二、系统操作流程

1、本单位申报许可类型,登录对应网址后,点击"开 始办理后,进入"中国电子质量(e-CQS)公共服务门户"。

 2、首次登录,需要点击"注册"按钮进入注册页面, 根据提示信息注册单位账号。

3、注册完成后,返回首页,点击"登录"后进行登录。

4、根据办单位申报需求,在"质量监督"标签下选择 对应的特种设备生产单位、特种设备检验检测机构许可申报 项目,点击"在线办理"进入办理页面,选择"直接办理"

5、根据首次申请和已取证分类,点击"点击进入"按 钮,进入申报页面,系统会根据申报许可类型,直接选择审 批机关。

注:涉及审批机关为"天津市市场监督管理委员会"的 审批项目,请与市政务服务中心联系确认申报方式(联系电 话: 24538669)

6、申请资料填写,按照许可申请书格式要求逐页填写, 需要打印的可以直接点击"打印当前页",填写完成后可进 行提交。

7、完成许可申报后,可点击许可申请管理栏目的"直接办理"按钮,对已填报的许可申请书进行管理、进度查询、 协商鉴定评审时间等相关操作。

8、补齐补正操作。如有补齐补正操作,请根据审批机 关意见,点击"补齐补正"图标,并根据补正告知书的意见 进行修改后再次提交。

9、查看受理决定书操作。点击受理决定书图标,可以 查看受理决定书、委托机构与联系方式。

10、协商鉴定评审时间操作。点击"协商鉴定评审时间" 图标进行委托时间确认。

11、填写评审反馈表操作。评审机构提交评审材料后, 申请单位需要点击"评审意见反馈"图标,填写评审反馈表。

注:申请单位提交评审反馈表后,审批机关才能看到评 审材料。

12、其他软件操作事宜,请咨询本区行政许可审批机关。